## بسمه تعالى

## راهنماى ايجاد صورت جلسه آزمون جامع

# کارشناس آموزشی گروه:

برای دانشجو باید اطلاعات آزمون جامع در پرتال (سدف)/تحصیلات تکمیلی/درخواست های تحصیلات تکمیلی/ثبت آزمون جامع در پرتال (سدف)/تحصیلات تکمیلی/درخواست های تحصیلات تکمیلی/ثبت آزمون جامع دانشجو و کامل شدن گردش کار آن انجام می شود. اطلاعات ثبت شده توسط کارشناس آموزشی گروه پس از ثبت درخواست مجوز آزمون جامع دانشجو و کامل شدن جردش کار آن انجام می شود. اطلاعات ثبت شده توسط کارشناس آموزشی گروه بید نهایت در ثبت آزمون جامع، شامل دروس امتحانی آزمون جامع در فروس امتحانی آزمون در شبت آزمون جامع، شامل دروس امتحانی آزمون جامع کردش کار آن انجام می شود. اطلاعات ثبت شده توسط کارشناس آموزشی گروه باید نهایت دقت را در ثبت دروس آزمون جامع و همچنین جامع دانشجو و می داوران است. کارشناسان آموزشی گروه باید نهایت دقت را در ثبت دروس آزمون جامع و همچنین داوران به خرج دهند تا صورتجلسه آزمون جامع دارای اشکال نشود.

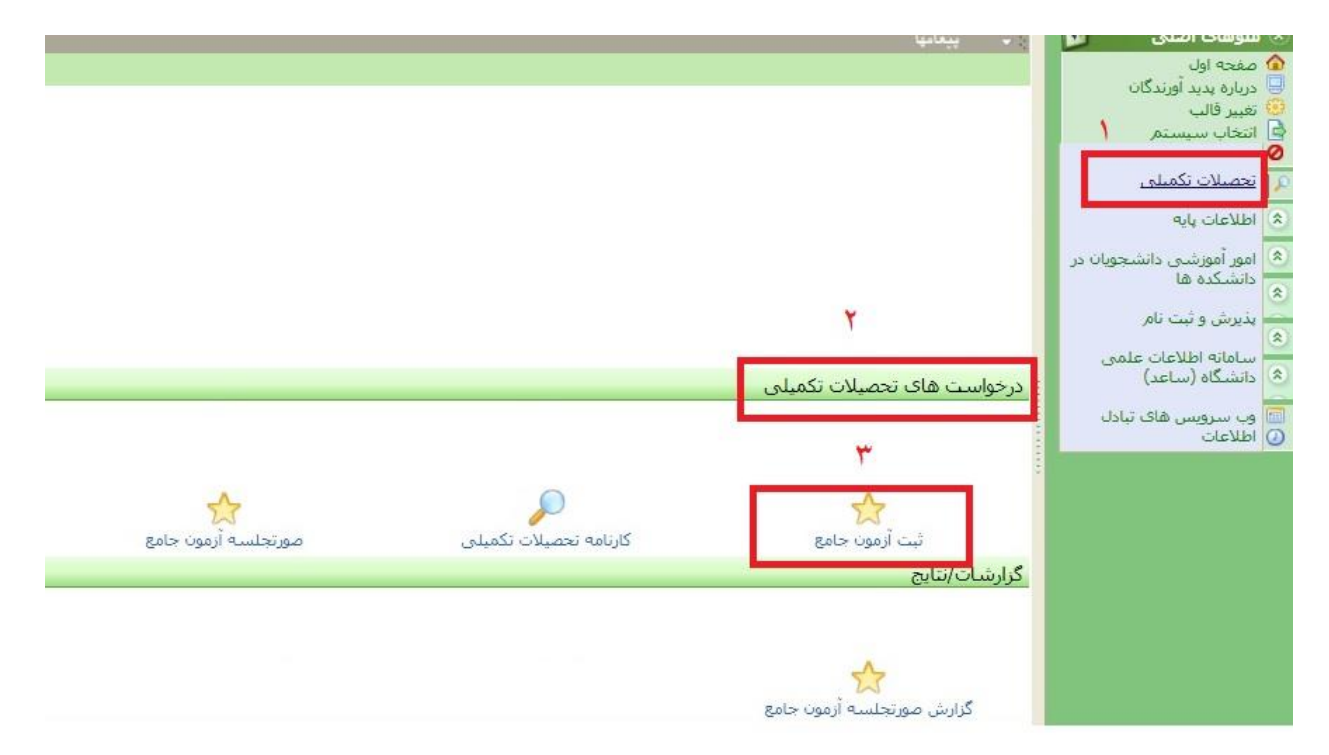

## مدیر گروہ:

مدیر گروه در سامانه پرتال (سدف)، انتخاب سمت خود را انتخاب می کند.

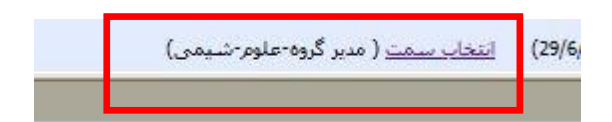

در سامانه پرتال (سدف)/تحصیلات تکمیلی/درخواست های تحصیلات تکمیلی/صورتجلسه آزمون جامع بر روی گزینه صوتجلسه
 آزمون جامع کلیک شود.

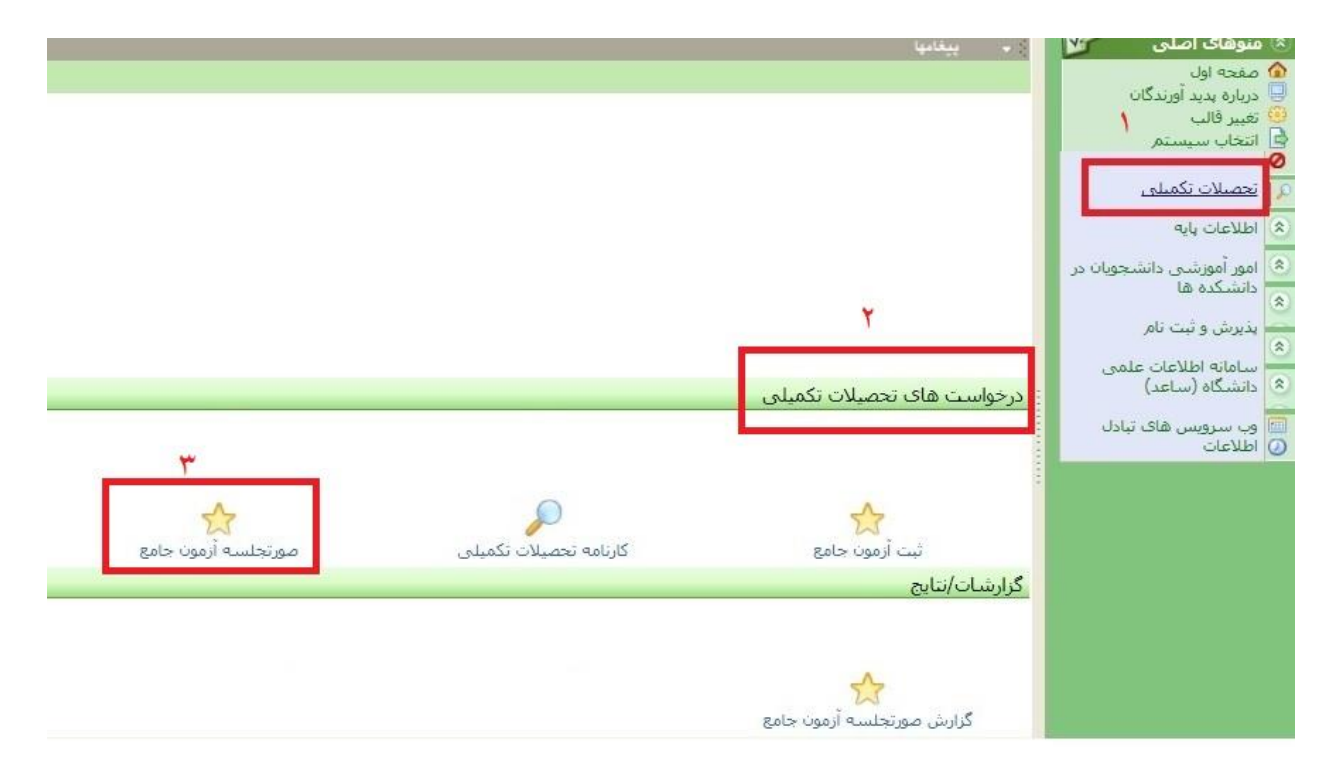

پس از کلیک بر روی گزینه صوتجلسه آزمون جامع ، صفحه زیر باز می شود. پس از باز شدن صفحه جدید، نیمسال آزمون جامع
 انتخاب شود و سپس بر روی گزینه نمایش کلیک شود. برای مدیر گروه، دانشکده و گروه آموزشی به طور پیش فرض انتخاب شده
 است.

|                                     | يريرو پديد وريدون<br>غيير قالب         |
|-------------------------------------|----------------------------------------|
| ليست صورت جلسه های رسيده            | تتخاب سيستم                            |
|                                     | حصيلات تكميلى                          |
| بالشكاة المعمدات كادها              | طلاعات پایه                            |
| گروه آموزشی همه گروههای آموزشی ◄    | مور آموزشنی دانشجویات در<br>دانشکده ها |
| نیمسال انجام آزمون جامع: تارستانی 🗸 | ذیرش و ثبت نام                         |
|                                     | سامانه اطلاعات علمی<br>:انشگاه (ساعد)  |
| (Justime)                           | ب سرویس های تبادل<br>طلاعات            |
|                                     |                                        |

پس از کلیک بر روی گزینه نمایش، صفحه ای مطابق تصویر زیر باز می شود که در ستون آخر، اگر بر روی تیک سبز کلیک شود
 صفحه ورود نمرات آزمون جامع دانشجو باز می شود.

| صورت جلسه                                                                                                    | مرحله تاييد | گروه آموزشی | دانشکده | نيمسال | تاريخ آزمون جامع | نام دانشجو             | شماره دانشجویی | شماره آزمون | رديف |
|----------------------------------------------------------------------------------------------------|-------------|-------------|---------|--------|------------------|------------------------|----------------|-------------|------|
| <b>_</b>                                                                                                    | ايجاد       | شيمى        | علوم    | 1401/3 | 1402/03/20       | حسن اهوارکی            | 9916127003     | 10061       | 1    |
| Sec.                                                                                                    | ايجاد       | شیمی        | علومر   | 1401/3 | 1402/03/20       | پريسا طاھرپورفيروزكوھى | 4001611007     | 10060       | 2    |
|                                                                                                    | ايجاد       | شیمی        | علوم    | 1401/3 | 1402/03/20       | على بينا               | 4001611030     | 10059       | 3    |
| <b>~</b>                                                                                                    | ايجاد       | شیمی        | علوم    | 1401/3 | 1402/03/20       | راضيه اكبرى            | 4001611022     | 10056       | 4    |
| Image: A state of the state of the state | ايجاد       | شیمی        | علومر   | 1401/3 | 1402/03/20       | اعظم حبيب اللهى        | 9916128006     | 10055       | 5    |
|                                                                                                    | ايجاد       | شیمی        | علوم    | 1401/3 | 1402/03/20       | مهناز غفارى قلعه       | 4001611001     | 10054       | 6    |
| <b>~</b>                                                                                                    | ايجاد       | شیمی        | علوم    | 1401/3 | 1402/03/20       | ارزو کاظمی کمک         | 4001611023     | 10052       | 7    |
| <b>~</b>                                                                                                    | ايجاد       | شیمی        | علومر   | 1401/3 | 1402/03/20       | الهه شهرابادي          | 4001611014     | 10051       | 8    |
|                                                                                                    | ايجاد       | علوم دامی   | کشاورزی | 1401/3 | 1402/03/20       | خديجه ابيار            | 4001614005     | 10045       | 9    |
| <b>~</b>                                                                                                    | ايجاد       | علوم دامی   | کشاورزی | 1401/3 | 1402/03/20       | عليرضا دهقاني ابري     | 9916422000     | 10044       | 10   |
|                                                                                                    | ايجاد       | شیمی        | علومر   | 1401/3 | 1402/03/20       | زهرا براتی             | 4001611015     | 10032       | 11   |
|                                                                                                    | ايجاد       | شیمی        | علوم    | 1401/3 | 1402/03/20       | محبوبه قزاق میری       | 9916130006     | 10031       | 12   |
| <b>~</b>                                                                                                    | ايجاد       | شیمی        | علومر   | 1401/3 | 1402/03/20       | هانیه شریفی چهچه       | 4001611016     | 10027       | 13   |
| <b>~</b>                                                                                                    | ايجاد       | شیمی        | علومر   | 1401/3 | 1402/03/20       | لادن سعادت خباز        | 9916130002     | 10026       | 14   |

 پس از باز شدن صفحه ورود نمرات آزمون جامع، باید نمرات دروس کتبی و همچنین نمرات افراد مصاحبه کننده هر کدام از ۲۰ نمره وارد شود و دکمه ذخیره نمرات کلیک شود تا نمرات ذخیره شوند. در نهایت دکمه تایید و ارسال کلیک شود تا فرم به معاون آموزشی دانشکده برای تایید نهایی ارسال شود.

|                 |                            | ن جامع      | بررسی صورت جلسه آزمو                                                 |                   |      |
|-----------------|----------------------------|-------------|----------------------------------------------------------------------|-------------------|------|
| شناسه           | وضعيت                      |             | توضيحات                                                              | تاريخ             | رديف |
|                 | بررسى نشده                 |             | مدیر گروہ                                                            | ۱۴۰۲/۰۷/۰۳        | 1    |
|                 | بررسى نشده                 |             | معاون آموزشنی دانشنگده                                               |                   | 2    |
|                 |                            | <u>مىيە</u> | کې <u>پښ نمايش مورت جا</u><br>ج <b>دول ورود نمرات</b>                |                   |      |
| نمرہ کتبھ از ۲۰ |                            |             | بنوات دروس کتبی                                                      | c 🔤               | رديف |
|                 | 0                          |             | تحليل آمارى نتايج                                                    |                   | 1    |
|                 | 0                          |             | کنروشیمی پیشرفنه                                                     | ונ                | 2    |
|                 | نمرہ شغاھی از۲۰            |             | ام مصاحبه کننده                                                      | i                 | رديف |
|                 | 0                          |             | روح اله خانی                                                         |                   | 1    |
|                 | 0                          |             | على زراعتكارمقدم                                                     |                   | 2    |
|                 | 0                          |             | رضا سندروس                                                           |                   | 3    |
|                 | 0                          | _           | مجيد كلاته بجدى                                                      |                   | 4    |
|                 | مه تایید و ارسال را بزنید. | ، سېس دک    | ذخیرہ نمرات<br>مرات ابندا دکمہ ذخیرہ نمرات را ردہ ،<br>تابید و ارسال | * در صورت تغییر ن |      |

معاون آموزشی دانشکده:

- معاون آموزشی دانشکده در سامانه پرتال (سدف)، انتخاب سمت خود را انتخاب می کند.
- در سامانه پرتال (سدف)/تحصیلات تکمیلی/درخواست های تحصیلات تکمیلی/صورتجلسه آزمون جامع بر روی گزینه صوتجلسه آزمون جامع کلیک شود.

|                      |                        | - پيغامها                  | ی منوفاک اصلی 💜                                                  |
|----------------------|------------------------|----------------------------|------------------------------------------------------------------|
|                      |                        |                            | 🕥 صفحه اول<br>🖵 دربارة بدید آورندگان                             |
|                      |                        |                            | Ϋ تغییر قالب                                                     |
|                      |                        |                            | 🔄 انتخاب سیستم                                                   |
|                      |                        |                            | م<br>۸ تحصیلات تکمیلی                                            |
|                      |                        |                            | اطلاعات پایه                                                     |
|                      |                        |                            | <ul> <li>امور آموزشی دانشجویان در</li> <li>دانشکده ها</li> </ul> |
|                      |                        |                            | 🛁 پذیرش و ثبت نام                                                |
|                      |                        |                            | 🛎 سامانه اطلاعات علمی                                            |
|                      |                        | درخواست های تحصیلات تکمیلی | 🙆 دانشگاه (ساعد)                                                 |
|                      |                        |                            | 🧾 وب سرویس های تبادل                                             |
| ٣                    |                        | ۲                          | اطلاعات                                                          |
| صور تحلسه أزوون جامع | کارنامه تحصیلات تکمیلم | ثبت آدمون جامع             |                                                                  |
|                      |                        | گنادشات/نتایج              |                                                                  |
|                      |                        |                            |                                                                  |
|                      |                        |                            |                                                                  |
|                      |                        | \$                         |                                                                  |
|                      |                        | گزارش صورتجلسه آزمون جامع  |                                                                  |

پس از کلیک بر روی گزینه صوتجلسه آزمون جامع ، صفحه زیر باز می شود. پس از باز شدن صفحه جدید، گروه آموزشی و نیمسال
 آزمون جامع انتخاب شود و سپس بر روی گزینه نمایش کلیک شود. برای معاون آموزشی دانشکده، دانشکده مربوطه به طور پیش
 فرض انتخاب شده است.

|   | لېست صورت خلسه هاې رسيده            | ، تربرہ چید ورمان<br>9 تغییر قالب<br>1 انتخاب سیستم |
|---|-------------------------------------|-----------------------------------------------------|
|   |                                     | تحصيلات تكميلى                                      |
|   | دانشکده ها                          | اطلاعات پایه                                        |
| ~ | گروه آموزشی<br>تاریخ آزمون جامع:    | امور آموزشیی دانشجویان در<br>دانشکده ها             |
|   | نیمسال انجام آزمون جامع: تایستانی 🗸 | بدَيرش و ثبت نام                                    |
|   | ( · )                               | = سامانه اطلاعات علمی<br>دانشگاه (ساعد)             |
|   | العايس                              | اً وب سرویس های تبادل<br>) اطلاعات                  |

پس از کلیک بر روی گزینه نمایش، صفحه ای مطابق تصویر زیر باز می شود که در ستون آخر، اگر بر روی تیک سبز کلیک شود
 صفحه ورود نمرات آزمون جامع دانشجو باز می شود.

|                                                                                                    |             |             |         |        |                  |                        |                |             | _    |
|----------------------------------------------------------------------------------------------------|-------------|-------------|---------|--------|------------------|------------------------|----------------|-------------|------|
| صورت جلسه                                                                                                    | مرحله تاييد | گروه آموزشی | دانشكده | نيمسال | تاريخ آزمون جامع | نام دانشجو             | شماره دانشجویی | شماره آزمون | رديف |
|                                                                                                    | ايجاد       | شیمی        | علوم    | 1401/3 | 1402/03/20       | حسان اهوارکی           | 9916127003     | 10061       | 1    |
| Image: A state of the state of the state | ايجاد       | شیمی        | علوم    | 1401/3 | 1402/03/20       | پريسا طاھرپورفيروزكوھى | 4001611007     | 10060       | 2    |
| Image: A start of the start of the start | ايجاد       | شیمی        | علوم    | 1401/3 | 1402/03/20       | على بينا               | 4001611030     | 10059       | 3    |
| Image: A start of the start of the start | ايجاد       | شیمی        | علوم    | 1401/3 | 1402/03/20       | راضيه اكبرى            | 4001611022     | 10056       | 4    |
| Image: A start of the start of the start | ايجاد       | شیمی        | علوم    | 1401/3 | 1402/03/20       | اعظم حبيب اللهى        | 9916128006     | 10055       | 5    |
| Image: A start of the start of the start | ايجاد       | شیمی        | علوم    | 1401/3 | 1402/03/20       | مهناز غفارى قلعه       | 4001611001     | 10054       | 6    |
| Image: A start of the start of the start | ايجاد       | شیمی        | علوم    | 1401/3 | 1402/03/20       | ارزو کاظمی کمک         | 4001611023     | 10052       | 7    |
| Image: A start of the start of the start | ايجاد       | شیمی        | علوم    | 1401/3 | 1402/03/20       | الهه شنهرابادي         | 4001611014     | 10051       | 8    |
| Image: A start of the start of the start | ايجاد       | علوم دامی   | کشاورزی | 1401/3 | 1402/03/20       | خديجه ابيار            | 4001614005     | 10045       | 9    |
| Image: A start of the start of the start | ايجاد       | علوم دامی   | کشاورزی | 1401/3 | 1402/03/20       | عليرضا دهقاني ابري     | 9916422000     | 10044       | 10   |
| Image: A start of the start of the start | ايجاد       | شیمی        | علوم    | 1401/3 | 1402/03/20       | زهرا براتی             | 4001611015     | 10032       | 11   |
| Image: A start of the start of the start | ايجاد       | شیمی        | علوم    | 1401/3 | 1402/03/20       | محبوبه قزاق میری       | 9916130006     | 10031       | 12   |
| <b>~</b>                                                                                                    | ايجاد       | شیمی        | علوم    | 1401/3 | 1402/03/20       | هانیه شریفی چهچه       | 4001611016     | 10027       | 13   |
| Image: A start and a start a start | ايجاد       | شیمی        | علوم    | 1401/3 | 1402/03/20       | لادن سعادت خباز        | 9916130002     | 10026       | 14   |

پس از باز شدن صفحه ورود نمرات آزمون جامع، باید نمرات دروس کتبی و همچنین نمرات افراد مصاحبه کننده که هر کدام از ۲۰ نمره توسط مدیر محترم گروه وارد شده است را بررسی و در صورت مورد تایید بودن عنوان دروس کتبی و همچنین افراد مصاحبه کننده و نمرات وارد شده، دکمه تایید را کلیک نموده تا فرم نهایی شود. در صورت تمایل، امکان تغییر نمرات برای معاون آموزشی دانشکده وجود داشته و پس از ورود نمرات جدید، دکمه ذخیره نمرات کلیک شود تا نمرات ذخیره شوند.

|       |            | بررسی صورت جلسه آزمون جامع |            |      |
|-------|------------|----------------------------|------------|------|
| شناسه | وضعيت      | توضيحات                    | تاريخ      | رديف |
|       | بررسى نشده | مدیر گروہ                  | ۱۴۰۲/۰۷/۰۳ | 1    |
|       | بررسى نشده | معاون آموزشنی دانشکده      |            | 2    |

🗞 پی<u>ش نمایش صورت جلسه</u> جدول ورود نمرات نمره کتبې از۲۰ عنوان دروس كتبى رديف 0 تحليل آماري نتابج 1 0 2 الكتروشيمى يبشرفته نمره شغاهي از۲۰ نام مصاحبه كننده رديف 0 روح اله خانی 1 2 0 على زراعتكارمقدم 3 رضا سندروس 0 4 مجيد كلاته بجدى

ذخيره نمرات

\* در صورت تغییر نمرات ابتدا دکمه ذخیره نمرات را زده ، سپس دکمه تایید و ارسال را بزنید.

تایید و ارسال

پس از تایید معاون آموزشی دانشکده، صور تجلسات آزمون جامع نهایی شده دانشجویان برای مدیر گروه، معاون آموزشی دانشکده و مسئول پژوهشی دانشکده در پرتال (سدف)/تحصیلات تکمیلی/گزارشات و نتایج/**گزارش** صور تجلسه آزمون جامع وجود دارد.

#### مسئول پژوهشی دانشکده

|                     |                        | پيغامها ۽                                                                        | <ul> <li>هنوهای اصلی ۷۷</li> <li>مقحه اول</li> <li>درباره بدید آورندگان</li> <li>انتخاب سیستم ۱</li> <li>تغییر قالب</li> <li>تحصلات تکمیلی</li> <li>اطلاعات بایه</li> </ul>                 |
|---------------------|------------------------|----------------------------------------------------------------------------------|----------------------------------------------------------------------------------------------------|
|                     |                        | درخواست های تحصیلات تکمیلی                                                       | <ul> <li>امور اموزشی دانشجویان در</li> <li>دانشکده ها</li> <li>پذیرش و ثبت نام</li> <li>سامانه اطلاعات علمی</li> <li>دانشگاه (ساعد)</li> <li>وب سرویس های تبادل</li> <li>اطلاعات</li> </ul> |
| مورتجلسه آزمون جامع | کارنامه تحصیلات تکمیلی | ۲ ثبت آزمون جامع<br><mark>گزارشات/نتایج</mark><br>۳<br>گرارش صورتجلسه آزمون جامع |                                                                                                    |

بر روی گزارش صورتجلسه آزمون جامع در پرتال (سدف)/تحصیلات تکمیلی/گزارشات و نتایج/گزارش صورتجلسه آزمون جامع کلیک نماید.

صفحه زیر باز می شود که پس از انتخاب گروه آموزشی و نیمسال انجام آزمون جامع، باید بر روی گزینه جستجو کلیک شود. دانشکده برای هر مسئول پژوهشی به طور پیش فرض همان دانشکده مربوطه است.

|                | گزارش مورتجلسه های آزمون جامع                  | 😔 درباره پدید اورندان<br>🎯 تغییر قالب |
|----------------|------------------------------------------------|---------------------------------------|
|                | دانشكده: علوم 🗸                                | 🔄 انتخاب سیستم<br>۷ خروم کامل         |
| ~              | گروه آموزشی: <u>شیمی(دانشکده علوم)</u>         |                                       |
|                | مقطع: (همه مقاطع 		 ا<br>سهمیه: (همه سیهمیه ها | * عملیات کاربر                        |
|                | نيمسال ورود: هر سه 💌                           | 🖄 بايان نامه/رساله                    |
| تا ورودى: 1402 | از ورودی: [0<br>شماره دانشجویی:                | ۸ درخواست های تحصیلات<br>نکمیلی       |
|                | جنسيت: همه 🗸                                   | گزارشات/نتایج                         |
|                | تاريخ آزمون جامع:                              | » اطلاعات پایه تحصیلات                |
|                | نيمسال انجام آزمون جامع: [تابستاني 🎔           | نگمیلی                                |
|                | جستجو                                          | 23:27:31                              |

در صفحه باز شده، لیست صورتجلسات گروه آموزشی انتخابی در نیسمال انجام آزمون جامع انتخابی، نمایش داده می شود (مطابق شکل زیر). در ستون **نمره آزمون جامع**، نمره آزمون جامع کسب شده توسط دانشجو قابل مشاهده است که باید در کارنامه دانشجو ثبت شود.

#### گزارش صورتجلسه های آزمون جامع

ذخيره

| صورت<br>جلسه | ثبت نمره در<br>کارنامه<br>دانشجو | نمرہ<br>آزمون<br>جامع | وضعيت        | شـماره<br>آزمون | رشته                                       | گروه آموزشی                    | دانشکده | نام و نام خانوادگی | شماره<br>دانشجویی | ديف |
|--------------|----------------------------------|-----------------------|--------------|-----------------|--------------------------------------------|--------------------------------|---------|--------------------|-------------------|-----|
| 8            | خير ✔                            | 0.00                  | مدیر<br>گروہ | 9904            | اگروتکنولوژی-<br>فیزیولوژی گیاهان<br>زراعی | مهندسی تولید و<br>ژنتیک گیاهی  | کشاورزی | مهين يعقوب زاده    | 4001614007        | 1   |
| 8            | خير ✔                            | 0.00                  | مدير<br>گروه | 9905            | اگروتکنولوژی-<br>فیزیولوژی گیاهان<br>زراعی | مهندسی تولید و<br>ژنتیک گیاهی  | کشاورزی | امیرحسن منصوری     | 4001614000        | 2   |
| 8            | خير ✔                            | 0.00                  | مدير<br>گروه | 9906            | اگروتکنولوژی-اکولوژی<br>گیاهان زراعی       | مهندسی تولید و<br>ژنتیک گیاهی  | کشاورزی | حامد نداف          | 4001614010        | 3   |
| 8            | خير ✔                            | 0.00                  | مدير<br>گروه | 9907            | اگروتکنولوژی-اکولوژی<br>گیاهان زراعی       | مهندسـی تولید و<br>ژنتیک گیاهی | کشاورزی | مليحه كناقستاني    | 4002614001        | 4   |
|              |                                  |                       |              |                 |                                            |                                |         |                    |                   |     |

پس از ثبت نمره دانشجو در کارنامه، لطفا از ستون "ثبت نمره در کارنامه دانشجو" گزینه "بله" را انتخاب و دکمه ذخیره در بالای صفحه کلیک شود تا درصورتیکه مراجعه مجدد به این صفحه انجام گیرد ثبت نمره در کارنامه دانشجو قابل بررسی باشد و امکان بررسی وضعیت دانشجویانی که نمره آزمون جامع آنها در کارنامه ثبت نشده باشد وجود داشته باشد.

# گزارش صورتجلسه های آزمون جامع ذخیره

| يورت<br>للسية | ثبت نمره در<br>کارنامه<br>دانشجو | نمرہ<br>آزمون<br>جامع | وضعيت        | شـماره<br>آزموت | رشته                                       | گروه آموزشی                     | دانشکده | نام و نام خانوادگی | شماره<br>دانشجویی | رديف |
|---------------|----------------------------------|-----------------------|--------------|-----------------|--------------------------------------------|---------------------------------|---------|--------------------|-------------------|------|
| 8             | خير 🖌                            | 0.00                  | مدیر<br>گروہ | 9904            | اگروتکنولوژی-<br>فیزیولوژی گیاهان<br>زراعی | مهندسـی تولید و<br>ژنتیک گیاهـی | کشاورزی | مهين يعقوب زاده    | 4001614007        | 1    |
| 8             | خير 💙                            | 0.00                  | مدیر<br>گروہ | 9905            | اگروتکنولوژی-<br>فیزیولوژی گیاهان<br>زراعی | مهندسی تولید و<br>ژنتیک گیاهی   | کشاورزی | امیرحسین منصوری    | 4001614000        | 2    |
| 8             | خير 💙                            | 0.00                  | مدير<br>گروه | 9906            | اگروتکنولوژی-اکولوژی<br>گیاهان زراعی       | مهندسی تولید و<br>ژنتیک گیاهی   | کشاورزی | حامد نداف          | 4001614010        | 3    |
| 8             | خير 🗸                            | 0.00                  | مدير<br>گروه | 9907            | اگروتکنولوژی-اکولوژی<br>گیاهان زراعی       | مهندسی تولید و<br>ژنتیک گیاهی   | کشاورزی | مليحه كناقستاني    | 4002614001        | 4    |
|               |                                  |                       |              |                 | and the and the Re                         | 1                               |         |                    |                   |      |

همچنین در صورتیکه از ستون "صورت جلسه" بر روی آیکون پرینت کلیک شود صورتجلسه آزمون جامع قابل مشاهده است.

| م فحه اما ر                           |
|---------------------------------------|
| ogi coub 🖬                            |
| 😁 درباره پدید اورندکان                |
| 😌 تغيير قالب                          |
| litelu wata                           |
|                                       |
| 🕑 خروج کامل                           |
| 0                                     |
| · · · · · · · · · · · · · · · · · · · |
| 10 11 11 10                           |
| الله عسیات فاریز                      |
| an tanun A                            |
| 🗵 پايان نامه/رساله                    |
| م ديخواني تر هاک تحو بالات            |
|                                       |
|                                       |
| Strifetints 8                         |
|                                       |
| 💿 اطلاعات یابه تحصیلات                |
| تكميلي                                |
| 1 100/2/4                             |
| 1402/7/4 📖                            |
| 23:37:24 🥝                            |
|                                       |
|                                       |
|                                       |
|                                       |
|                                       |
|                                       |
|                                       |
|                                       |
|                                       |
|                                       |
|                                       |
|                                       |
|                                       |
|                                       |
|                                       |
|                                       |
|                                       |
|                                       |
|                                       |
|                                       |
|                                       |
|                                       |

| • | پذیرش: روزانه 🔽 شبانه : 🔵<br>گرایش: شیمی تجزیه |                                  | ۹۹۱ پذ               | شماره دانشجویی: ۹۹۱۶۱۳۰۰۰<br>رشته: شیمی            |                                      | نام و نام خانوادگی: لادن سعادت خباز<br>دانشکده: علوم |                          |  |
|---|------------------------------------------------|----------------------------------|----------------------|----------------------------------------------------|--------------------------------------|------------------------------------------------------|--------------------------|--|
|   |                                                |                                  | 5                    |                                                    |                                      |                                                      |                          |  |
|   | ی از۲۰(حرفی)                                   | نمره کتبہ                        | نمره کتبی از۲۰(عددی) | عنوان دروس کتبی                                    |                                      | ديف                                                  | ر                        |  |
|   |                                                |                                  | •.••                 | تحليل آماري نتايج                                  |                                      | 1                                                    |                          |  |
|   |                                                |                                  | +,++                 | الكتروشيمي پيشرفته                                 |                                      | ۲                                                    |                          |  |
|   | بی از۲۰(حرفی)                                  | از۲۰(عددی) نمره شفاهی از۲۰(حرفی) |                      | نام مصاحبه كننده                                   |                                      | رديف                                                 |                          |  |
|   |                                                |                                  | +,++                 | روح اله خاني                                       |                                      | 1                                                    |                          |  |
|   |                                                |                                  | •.••                 | على زراعتكارمقدم                                   |                                      | ۲                                                    |                          |  |
|   |                                                |                                  | •.••                 | رضا سندروس                                         |                                      | ٣                                                    |                          |  |
|   |                                                | مجيد كلاته بجدى                  |                      |                                                    | ۴                                    |                                                      |                          |  |
|   |                                                |                                  | •.••                 | درفی)                                              | <b>ی از ۲۰ (به صورت عددی و حرفی)</b> |                                                      | میانگین نمرات آزمون کتبر |  |
|   |                                                |                                  | •.••                 | هی از ۲۰(به صورت عددی و حرفی)                      |                                      | میانگین نمرات آزمون شفاه                             |                          |  |
|   |                                                |                                  | +,++                 | یانگین کل نمرات آزمون جامع از۲۰(۵۰/کتبی و۵۰/شفاهی) |                                      |                                                      | میانگین کل               |  |
|   | 0.                                             |                                  | آزمون جامع           | تأييديه كميته ممتحنان                              |                                      |                                                      |                          |  |
|   | امضاء                                          | سمت در آزمون                     |                      | مرتبه علمي                                         | و نام خانوادگی                       | نام و                                                | رديف                     |  |
|   |                                                | نماينده                          |                      | مربى                                               | ىد حاجى زاده                         | احم                                                  | 1                        |  |
| - | Í                                              |                                  |                      | 1.4364 312.08-                                     |                                      |                                                      | •                        |  |